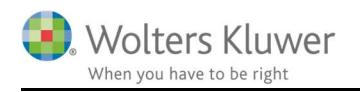

#### November 2019

# ClientView – Outlook mail skabelon

#### Indhold

| 1 | Ou  | tlook mail skabelon i ClientView | 2 |
|---|-----|----------------------------------|---|
| 2 | For | ·beredelse                       | 2 |
|   | 2.1 | Sæt funktion op                  | 2 |
|   | 2.2 | Anvend funktionen                | 4 |
| 3 | Mu  | lige flettefelter                | 6 |

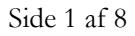

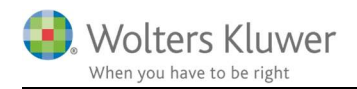

## 1 Outlook mail skabelon i ClientView

Fra version 2019.3 er der tilføjet en mulighed for at danne Outlook mail skabeloner med flettefelter fra kundekortet. Således er der nu mulighed for at oprette flettefelter til alle stamdata-felter i ClientView – inklusiv egen definerede felter.

Det er muligt at oprette ubegrænsede antal skabeloner.

Dermed vil man kunne danne en række standardskabeloner, som man kan anvende ved kommunikation med kunderne. Man kan i øvrigt undlade at benytte flettefunktionen og bare gemme standard mail skabeloner.

Eksempelvis kunne man formulere en standard mail i forbindelse med at informere om at regnskabsmateriale skal være i hænde inden en bestemt deadline.

OBS!! Skabeloner kan IKKE benyttes til massemails.

## 2 Forberedelse

Inden anvendelse skal funktionen sættes op.

### 2.1 Sæt funktion op

Tjek eller angiv en sti til, hvor skabelonerne skal ligge. Gå til **Indstillinger** 

#### Find "Søgesti til Outlook skabeloner".

| j Clientvi                          | ewadministra          | lion                                              |                                                              |                                     |               | -               |         |
|-------------------------------------|-----------------------|---------------------------------------------------|--------------------------------------------------------------|-------------------------------------|---------------|-----------------|---------|
| somhedsinfo.                        | Indstillinger         | ClientTime                                        | Adgang                                                       | Opgavetyper                         | Egendef. felt | Mappestrukturer | Aktivit |
| dstillinger                         |                       |                                                   |                                                              |                                     |               | 2               |         |
| ClientViewinds                      | stillinger            |                                                   |                                                              |                                     |               |                 |         |
| Søg efter o                         | pdateringer ved opsta | art:                                              | På                                                           | Farve skiftende rækker i lister: På |               |                 |         |
| Anvend opdelt ClientViewsøg:        |                       | Fra                                               | Fra Masseforsendelse skal gemmes som en række afsenderen: På |                                     |               |                 |         |
| Vis roller, som fane i søgningen:   |                       |                                                   | På                                                           | Flere kontorer pr. bruger:          |               | På              |         |
| Antal senest anvendte statuslister: |                       | r.                                                | 10                                                           | Gem password ved login På           |               |                 | På      |
| Søgesti til dokumenter:             |                       | C:\Bureau document repository                     |                                                              |                                     | 0             |                 |         |
| Søgesti til indkomne dokumenter:    |                       | C:\Bureau document repository\Indkomne dokumenter |                                                              |                                     | 9             |                 |         |
| Søgesti til 1                       | Word skabeloner:      |                                                   | C:\Bureau doc                                                | ument repository\Stand              | lardLetters   |                 | 9       |
| Connecti til                        | Outlook skabeloner:   |                                                   | C:\Bureau doc                                                | ument repositor/\Outlo              | ok templates  |                 | Q       |

Gå i Outlook.

Dan en mail – præcis det skal skrives med tekst, inklusiv eventuelle billeder, links m.v. Benyt eventuelt flettefelter, som vist i afsnit 3 i denne vejledning. Dokumentet skal gemmes i den valgte mappe: **Søgesti til Outlook skabeloner**.

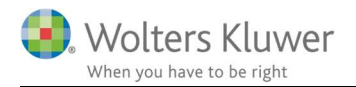

OBS. Outlook mailen skal gemmes i OFT format.

Se eksemplet nedenfor.

Skærmdumps for både skabelon med flettefelter og færdige mail med flettede informationer fra ClientView – se de næste sider.

Læg mærke til de benyttede flettefelter i nedenstående (markeret med orange).

| ~                | Til       |                                                                       |  |  |
|------------------|-----------|-----------------------------------------------------------------------|--|--|
| $\triangleright$ | Cc        |                                                                       |  |  |
| Send             | Bcc       |                                                                       |  |  |
|                  | Emne      | Bekræft stamdata - {{Client.Name}} - kundenummer: {{Client.ClientNo}} |  |  |
| Tar              | Client    | Namell                                                                |  |  |
| In               | 10 MCMC   |                                                                       |  |  |
| Vi be            | der dig h | ermed bekræfte at din firma-adresse stadig er:                        |  |  |
| Adre             | sse:      | {{Client.PostAddress1}}                                               |  |  |
|                  |           | {{Client.PostAddress2}}                                               |  |  |
| Post             | nr/by     | {{Client.PostPostNo}} {{Client.PostCity}}                             |  |  |
| Prim             | ær kont   | akt telefon: {{Client.Phone1}}                                        |  |  |
| Prim             | ær kont   | akt mail: {{Client.Mail1}}                                            |  |  |
|                  |           |                                                                       |  |  |
| Hans             | Hansen    |                                                                       |  |  |
| Din R            | evisor A  | 'S                                                                    |  |  |
| Statsa           | autoriser | et Revisor                                                            |  |  |
| Wolte            | ers Kluwe | r.                                                                    |  |  |
| Søren            | Frichs V  | ej 25                                                                 |  |  |
| 8000 Aarhus C    |           |                                                                       |  |  |
| Phon             | e: +45 33 | 34 02 02                                                              |  |  |
|                  | ). W      | olters Kluwer                                                         |  |  |

Når mail skabelonen er dannet i Outlook, så gem i OFT format.

| Filnavn: Bekræft stamdata.oft     |                  |
|-----------------------------------|------------------|
| Filtype: Outlook-skabelon (*.oft) |                  |
| apper                             | Funktioner 👻 Gem |

Listen over mulige flettefelter kan ses nederst i dette dokument.

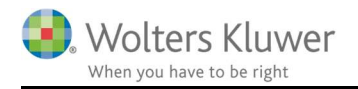

### 2.2 Anvend funktionen

Funktionen er tilgængelig, når der sendes en mail fra ClientView (OBS!! IKKE massemail).

Sæt flueben i Skabeloner, hvis man vil benytte skabelonerne. Gemte skabeloner vil komme til syne.

| Vælg modtage     | e                                  |       |    | ×         |
|------------------|------------------------------------|-------|----|-----------|
| Tilføj tags      | •                                  |       |    |           |
| Navn:            | E-mail                             |       |    |           |
| Wolters Kluwer E | abc@handelsvirksomhec E-mail       |       | То | - <b></b> |
| Wolters Kluwer D | a morten.nielsen@woltersl E-mail 2 |       | То | <b>•</b>  |
| Wolters Kluwer D | abc@handelsvirksomhec Email fakte  | ura   | То | <b>•</b>  |
| Skabeloner       | Liste 🗌                            | ] Søg |    |           |
| ⊠Bekræf          | t stamdata 1                       |       |    |           |
| ⊠Bekræf          | t stamdata                         |       |    |           |
| Mulige           | flettefelter 2019 4                |       |    |           |
| ⊠Mulige          | flettefelter                       |       |    |           |
|                  |                                    | [     | OK | Afbryd    |

Vælg en skabelon og tryk OK.

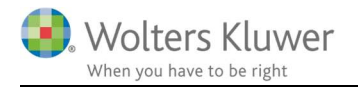

| a - 14           |                        |                                                                    |  |  |  |  |
|------------------|------------------------|--------------------------------------------------------------------|--|--|--|--|
| 7                | Til                    | abc@handelsvirksomheden.dk                                         |  |  |  |  |
| $\triangleright$ | Cc                     |                                                                    |  |  |  |  |
| Send             | Bcc                    |                                                                    |  |  |  |  |
|                  | Emne                   | Bekræft stamdata - Wolters Kluwer Danmark A/S - kundenummer: 10002 |  |  |  |  |
| Til W            | olters Kl              | uwer Danmark A/S                                                   |  |  |  |  |
|                  |                        |                                                                    |  |  |  |  |
| Vi bec           | ler dig he             | rmed bekræfte at din firma-adresse stadig er:                      |  |  |  |  |
| Adres            | Se.                    |                                                                    |  |  |  |  |
| Aures            | sc. s                  | turlasgade 3, 3                                                    |  |  |  |  |
| Postn            | r/by 2                 | 300 København S                                                    |  |  |  |  |
| <b>D</b> .       |                        |                                                                    |  |  |  |  |
| Prima            | er konta<br>er konta   | kt telefon: 70123456<br>kt mail: abc@handelsvirksomheden dk        |  |  |  |  |
|                  | ci nomu                | a mai accentatos missimo demar                                     |  |  |  |  |
|                  |                        |                                                                    |  |  |  |  |
| Hans I           | Hansen                 |                                                                    |  |  |  |  |
| Statsa           | utoriseret             | Revisor                                                            |  |  |  |  |
|                  |                        |                                                                    |  |  |  |  |
| Wolte            | rs Kluwer              |                                                                    |  |  |  |  |
| Søren            | Søren Frichs Vej 25    |                                                                    |  |  |  |  |
| 8000 /           | 8000 Aarhus C          |                                                                    |  |  |  |  |
| Phone            | Phone: +45 33 34 02 02 |                                                                    |  |  |  |  |
|                  |                        |                                                                    |  |  |  |  |
|                  | 12/0                   | Itors Kluwor                                                       |  |  |  |  |
|                  | · vvC                  |                                                                    |  |  |  |  |

Resultatet af den dannede skabelon (eksemplet ovenfor) er som følger:

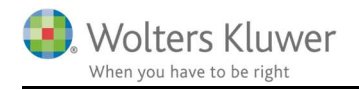

# 3 Mulige flettefelter

Listen over mulige flettefelter er omfattende. Følgende felter kan benyttes.

| Kunden                   |                                        |                               |
|--------------------------|----------------------------------------|-------------------------------|
| Felt i ClientView        | Fletteudtryk                           | Bemærkninger                  |
| Regnskabsklasse          | {{Client.AccClass}}                    | <u>_</u>                      |
| Regnskabstype            | {{Client.AccType}}                     |                               |
| Kategori                 | {{Client.Category}}                    |                               |
| Mobiltelefon             | {{Client.CellPhone}}                   |                               |
| Klientnummer             | {{Client.ClientNo}}                    |                               |
| Navn                     | {{Client.Name}}                        |                               |
| Virksomhedsnavn          | {{Client.CompanyName}}                 |                               |
| Virksomhedstype          | {{Client.CompanyType}}                 |                               |
| Fakturareference (rolle) | {{Client.ContactPerson}}               | Kun ClientTime brugere        |
| Faktura Adresse 1        | {{Client.InvoiceAddress1}}             |                               |
| Faktura Adresse 2        | {{Client.InvoiceAddress2}}             |                               |
| Faktura By               | {{Client.InvoiceCity}}                 |                               |
| Faktura Postnummer       | {{Client.InvoicePostNo}}               |                               |
| Faktura Land             | {{Client.InvoiceCountry}}              |                               |
| Faktura Mail             | {{Client.InvoiceMail}}                 | Kun ClientTime brugere        |
| E-mail                   | {{Client.Mail1}}                       |                               |
| E-mail 2                 | {{Client.Mail2}}                       |                               |
| Kontor                   | {{Client.Office}}                      |                               |
| Telefon1                 | {{Client.Phone1}}                      |                               |
| Telefon2                 | {{Client.Phone2}}                      |                               |
| CVR P-nummer             | {{Client.Pnumber}}                     |                               |
| Post Adresse 1           | {{Client.PostAddress1}}                |                               |
| Post Adresse 2           | {{Client.PostAddress2}}                |                               |
| Post By                  | {{Client.PostCity}}                    |                               |
| Post Postnummer          | {{Client.PostPostNo}}                  |                               |
| Post Land                | {{Client.PostCountry}}                 |                               |
| CPR/CVR                  | {{Client.SSN}}                         |                               |
| Besøg Adresse 1          | {{Client.VisitAddress1}}               |                               |
| Besøg Adresse 2          | {{Client.VisitAddress2}}               |                               |
| Besøg By                 | {{Client.VisitCity}}                   |                               |
| Besøg Postnummer         | {{Client.VisitPostNo}}                 |                               |
| Besøg Land               | {{Client.VisitCountry}}                |                               |
| Hjemmeside               | {{Client.WWW}}                         |                               |
| Regnskabsår              | {{Client.Year}}                        |                               |
| Egen defineret felt 1    | {{Client.OwnDefined1}}                 | Benyt eget defineret felt nr. |
| Egen defineret felt 2    | {{Client.OwnDefined2}}                 | Benyt eget defineret felt nr. |
| Egen defineret felt 3    | {{Client.OwnDefined3}}                 | Benyt eget defineret felt nr. |
| Egen defineret felt →99  | {{Client.OwnDefined $\rightarrow$ 99}} | Benyt eget defineret felt nr. |
| Kontaktperson            | {{Client.ContactPerson}}               |                               |

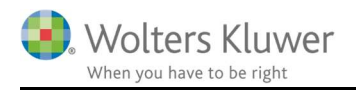

## Gamle flettefelter virker stadig

| Felt i ClientView | Fletteudtryk                | Bemærkninger |
|-------------------|-----------------------------|--------------|
| Virksomhedsnavn   | {{Recipient.CompanyName}}   |              |
| Navn              | {{Recipient.Name}}          |              |
| CPR/CVR           | {{Recipient.SSN}}           |              |
| Post Adresse 1    | {{Recipient.PostAddress1}}  |              |
| Post Adresse 2    | {{Recipient.PostAddress2}}  |              |
| Postnummer        | {{Recipient.PostPostNo}}    |              |
| By                | {{Recipient.PostCity}}      |              |
| Kontaktperson     | {{Recipient.ContactPerson}} |              |

#### Bruger

| Felt i ClientView               | Fletteudtryk                         | Bemærkninger                  |
|---------------------------------|--------------------------------------|-------------------------------|
| Bruger titel                    | {{User.AccountantTitle}}             |                               |
| Fornavn                         | {{User.FirstName}}                   |                               |
| Efternavn                       | {{User.LastName}}                    |                               |
| Post Adresse 1                  | {{User.PostAddress1}}                |                               |
| Post Adresse 2                  | {{User.PostAddress2}}                |                               |
| Post By                         | {{User.PostCity}}                    |                               |
| Post Postnummer                 | {{User.PostPostNo}}                  |                               |
| Post Land                       | {{User.PostCountry}}                 |                               |
| Besøg Adresse 1                 | {{User.VisitAddress1}}               |                               |
| Besøg Adresse 2                 | {{User.VisitAddress2}}               |                               |
| Besøg By                        | {{User.VisitCity}}                   |                               |
| Besøg Postnummer                | {{User.VisitPostNo}}                 |                               |
| Besøg Land                      | {{User.VisitCountry}}                |                               |
| Bruger Telefon 1                | {{User.Phone1}}                      |                               |
| Bruger Telefon 2                | {{User.Phone2}}                      |                               |
| Bruger Mobil                    | {{User.CellPhone}}                   |                               |
| Bruger mail 1                   | {{User.Mail1}}                       |                               |
| Bruger mail 2                   | {{User.Mail2}}                       |                               |
| Bruger www                      | {{User.WWW}}                         |                               |
| Egen defineret felt 1           | {{User.OwnDefined1}}                 | Benyt eget defineret felt nr. |
| Egen defineret felt 2           | {{User.OwnDefined2}}                 | Benyt eget defineret felt nr. |
| Egen defineret felt 3           | {{User.OwnDefined3}}                 | Benyt eget defineret felt nr. |
| Egen defineret felt <b>→</b> 99 | {{User.OwnDefined $\rightarrow$ 99}} | Benyt eget defineret felt nr. |

#### Virksomhed

| Felt i ClientView | Fletteudtryk        | Bemærkninger |
|-------------------|---------------------|--------------|
| Navn              | {{Company.Name}}    |              |
| Adresse           | {{Company.Address}} |              |
| Ву                | {{Company.City}}    |              |
| E-mail            | {{Company.Mail}}    |              |
| Telefon           | {{Company.Phone}}   |              |
| Postnummer        | {{Company.PostNo}}  |              |
| CVR nr.           | {{Company.SSN}}     |              |

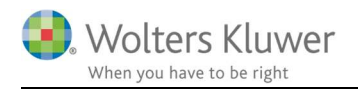

#### Frie felter

| Felt i ClientView | Fletteudtryk    | Bemærkninger |
|-------------------|-----------------|--------------|
| Fri tekst 1       | {{CustomText1}} |              |
| Fri tekst 2       | {{CustomText2}} |              |
| Fri tekst 3       | {{CustomText3}} |              |